# Récupérer du texte et des images sur Internet

Sur Internet, on trouve de tout : des articles spécialisés, des recettes de cuisine, des comparatifs, des discussions passionnantes, ..., le tout, en quantité illimitée ! Or parmi toutes ces informations, il y en a que vous appréciez plus que d'autres ou dont vous pouvez avoir besoin pour votre travail ou vos études par exemple.

| -  |   | - |   | - | L |
|----|---|---|---|---|---|
|    |   |   |   | - | L |
|    |   | - | - | _ | L |
| 15 |   |   | _ | - | L |
|    | - | _ |   |   | L |
|    | _ | _ |   |   | L |

Pour être certains de pouvoir retrouver et exploiter plus tard un article, vous pouvez l'enregistrer sur votre ordinateur.

Si l'article qui vous intéresse est noyé au milieu d'informations superflues, vous pouvez **le récupérer tout seul** en le sélectionnant et en le copiant. Il vous suffira ensuite de le coller dans un nouveau document de votre traitement de texte habituel puis de l'enregistrer.

Cette opération permet de conserver la mise en forme de l'article, telle que la taille du texte, sa couleur, ses effets de style, sa police. Si vous comptez travailler par la suite sur le texte, vous pouvez **ne garder que le texte brut**, sans aucun artifice.

Il en va de même pour les tableaux que vous souhaitez récupérer. Cette opération peut toutefois un peu plus délicate : il n'est pas forcément évident de bien sélectionner un tableau et la disposition des cellules lors du collage peut être perdue. En faisant attention et en utilisant les bons outils, vous pourrez tout à fait **exploiter les données d'un tableau sur Internet dans un tableur** comme Excel ou OpenOffice Calc.

Les images présentes dans les pages Web que vous visitez sont aussi facilement récupérables avec les outils intégrés aux navigateurs Web. En cas de soucis avec une image récalcitrante (dont le téléchargement a été bloqué par le webmaster d'un site par exemple), vous pourrez vous rabattre sur **la copie d'écran de Windows**.

Dans tous les cas, pour vous y retrouver dans la montagne d'articles et d'images récupérés sur Internet, nous vous conseillons fortement de les classer dans des dossiers aux titres explicites.

# Copier un article

Un article sur le Web vous intéresse, vous pouvez le copier pour le conserver dans un document Word ou <u>OpenOffice</u> par exemple. Ces deux traitements de texte vous permettent de conserver le texte, sa mise en forme (couleurs, police, taille du texte, colonnes, tableaux) ainsi que les images affichées. Si vous le préférez, et pour travailler plus facilement sur l'article copié, vous pouvez récupérer uniquement le texte brut, débarrassé de tous ses enrichissements graphiques.

1. Dans votre navigateur Web, sélectionnez la partie d'article à copier à l'aide de la souris, comme dans un traitement de texte.

| ramme est protégé par la loi du copyright et<br>ationales.                      | CES                       |
|---------------------------------------------------------------------------------|---------------------------|
| re imprimante si <u>une nouvelle ve</u><br>vant d'installer la nouvelle version | ersion de ce logiciel est |
| nante <u>USB</u>                                                                |                           |
| necte sur le port USB, il est<br>n lire sa documentation. En                    |                           |

2. Cliquez dessus avec le bouton droit de la souris et choisissez la commande **Copier**. Vous pouvez également utiliser la commande **Copier** du menu **Edition** ou bien le raccourci clavier **Ctrl** + **C**.

| Shield(R) Wizard va installer Photo (<br>le sur votre système. Pour continue                                | et imagerie HP 2.0 -<br>ir, cliquez sur Sulvant.                                                                                                    |     |
|----------------------------------------------------------------------------------------------------|----------------------------------------------------------------------------------------------------|-----|
| r cliquer aur Suivant, pensez à enr<br>nez tous les programmes ouverts-<br>irement le programme anti virus. | Ouvrir le lien<br>Ouvrir le lien dans un nouvel onglet<br>Ouvrir le lien dans une nouvelle fenêtre<br>Enregistrer la cible sous…<br>Imprimer la cible |     |
| ION : Ce programme est protégé particular sinternationales.                                                 | Afficher l'image<br>Enregistrer la photo sous<br>Envoyer l'image par courrier électronique<br>Imprimer l'image                                        |     |
| r de votre imprimante                                                                                       | Choisir comme image d'arrière-plan                                                                                                    | act |
| cédente avant d'installer                                                                                   | Copie<br>Copier le raccourci                                                                                                    |     |

3. Ouvrez ensuite le logiciel dans lequel vous souhaitez récupérer l'article, Word par exemple. Cliquez sur le bouton **Coller**, déroulez le menu **Edition**, **Coller** ou bien utilisez le raccourci clavier **Ctrl** + **V**.

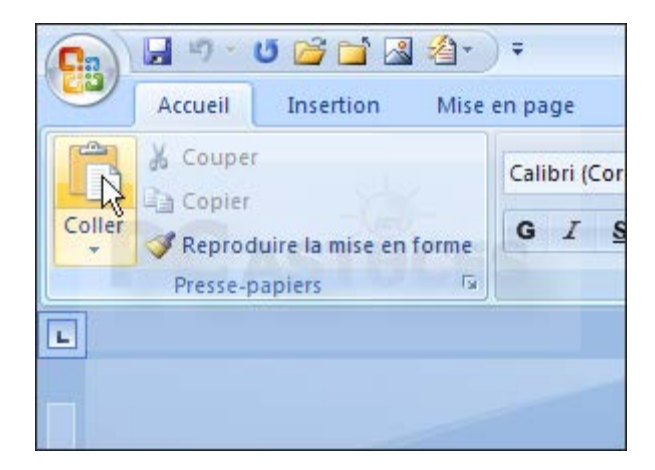

4. L'article, sa mise en forme et les images sont insérés dans Word.

|                    | <ul> <li>Partager cette imprimante</li> <li>Renommer cette imprimante</li> <li>Supprimer cette imprimante</li> <li>Configurer opropriétés des imprimantes</li> </ul>                                                                                                    |
|--------------------|----------------------------------------------------------------------------------------------------|
| 3. Cliqui<br>cet o | ez ensuite sur le lien <b>Ajouter une imprimante</b> , puis sélectionnez l'option <b>Imprimante locale connectée à</b><br>rdinateur.                                                                                                    |
|                    | Assistant Ajout d'imprimante                                                                                                    |
|                    | Imprimante réseau ou locale<br>L'Assistant doit connaître le type d'imprimante à installer.<br>Sélectionnez l'option qui décrit l'imprimante que vous voulez utiliser.<br>Sélectionnez l'option qui décrit l'imprimante que vous voulez utiliser.<br>Imprimante locale connectée à cet ordinateur<br>Détection et installation automatique de l'imprimante Plug-and-Play<br>Une imprimante réseau ou une imprimante connectée à un autre ordinateur |

5. Pour ne récupérer que le texte brut, cliquez sur la flèche sous le bouton **Coller** puis cliquez sur la commande **Collage spécial**.

|             | 🔒 🍤 -                                    | 🛯 🖆 🚰                    | <b>2</b> -) | ) ₹                |                       |                                                      |          |         |
|-------------|------------------------------------------|--------------------------|-------------|--------------------|-----------------------|------------------------------------------------------|----------|---------|
|             | Accueil                                  | Insertion                | Mise        | en page            | Réféi                 | rences                                               | Publip   | oostage |
| Coller      | ∦ Couper<br>⊫a Copier<br><b>∛ Reproc</b> | r<br>Juire la mise en    | forme       | Calibri (Co<br>G I | orps)<br><u>S</u> – a | <ul> <li>✓ 11</li> <li>be X<sub>2</sub> X</li> </ul> | •<br>Aa• | A A     |
|             | lo <u>l</u> ler                          |                          |             |                    |                       | Police                                               |          |         |
|             | Collage spéc                             | ial                      |             |                    |                       | 1 2 2 1                                              | · 1 ·    | -       |
|             | Gller comm                               | e lien <u>h</u> ypertext | te          |                    |                       |                                                      |          |         |
| . 1 - 1 - 2 |                                          |                          |             |                    |                       |                                                      |          |         |

6. Sélectionnez l'option Texte sans mise en forme de la fenêtre qui apparaît puis cliquez sur le bouton OK.

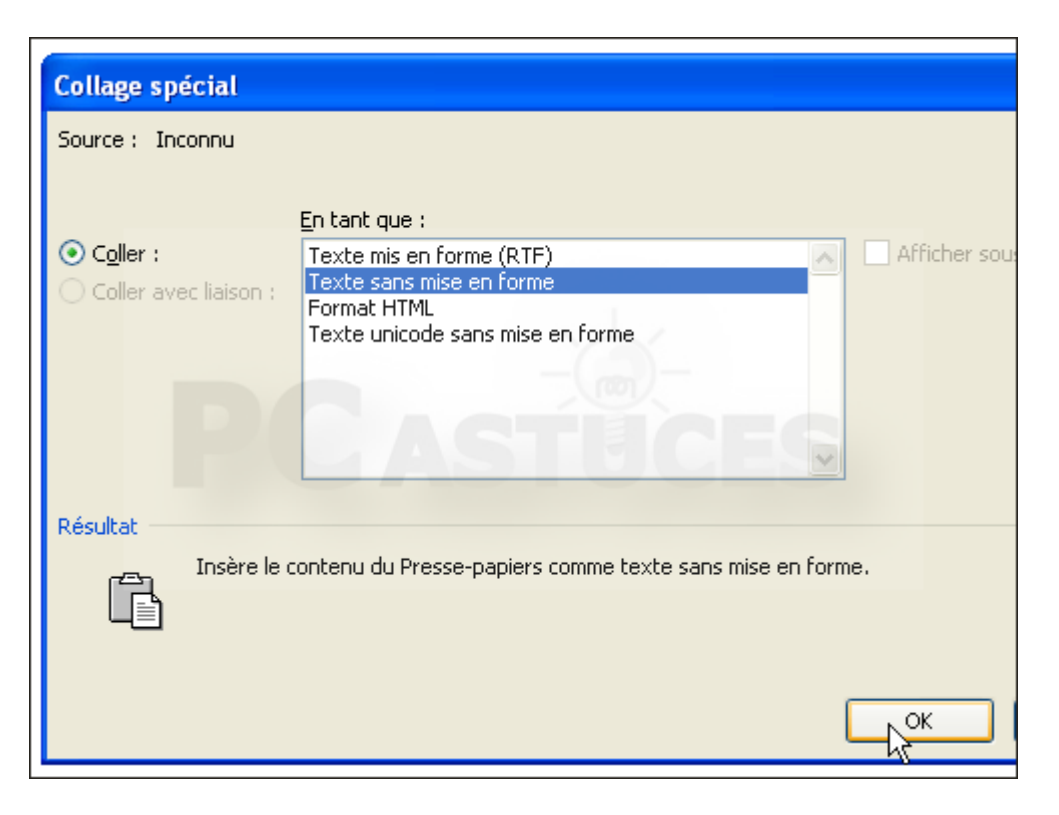

7. Vous pouvez facilement travailler sur le document, comme vous le faites avec les textes que vous rédigez. Enregistrez enfin votre document sur votre disque dur.

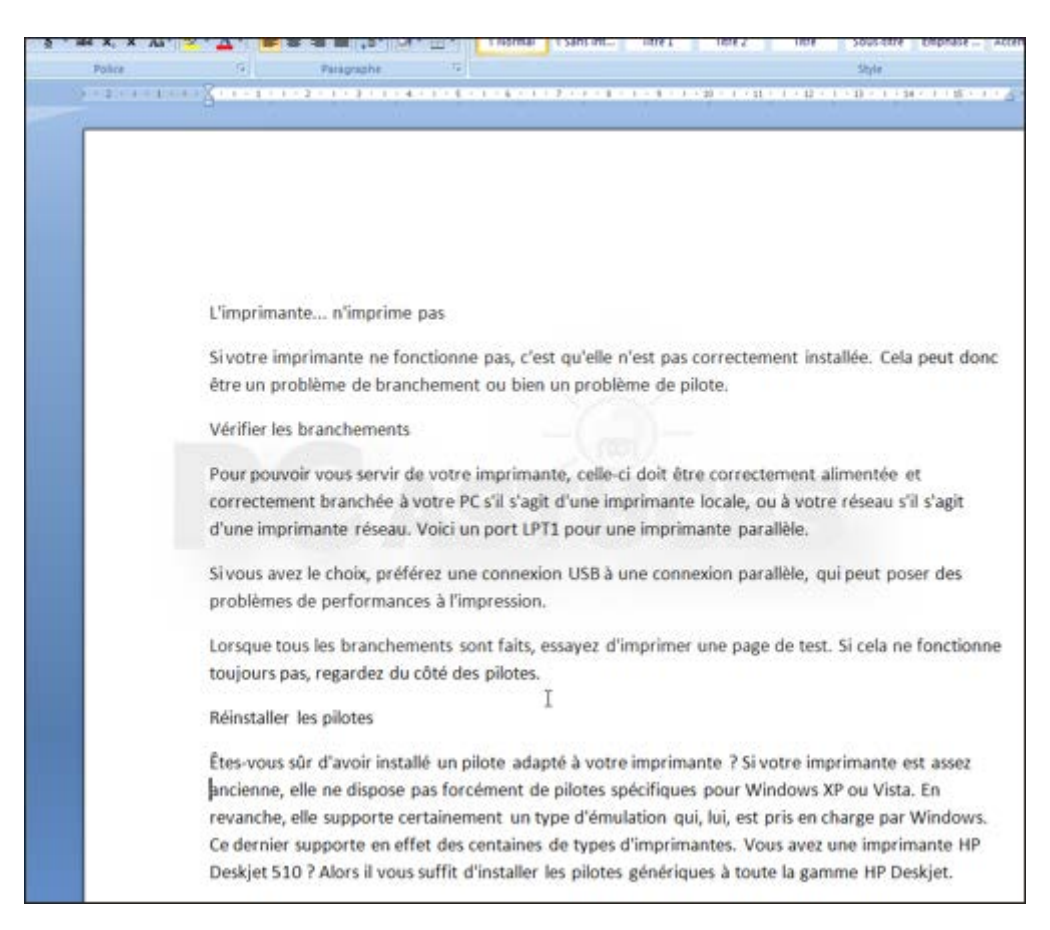

### Récupérer un tableau

Avec Internet Explorer :

1. Sélectionnez le tableau ou les lignes qui vous intéressent.

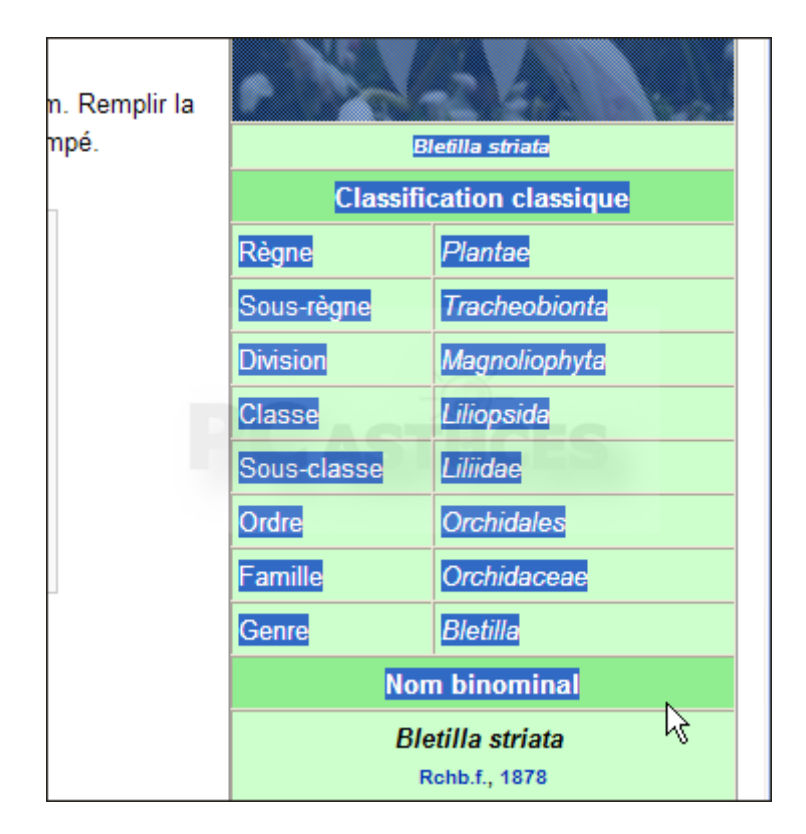

2. Cliquez dessus avec le bouton droit de la souris et choisissez la commande Copier.

|                 | Classific                | cation classique                           |   |
|-----------------|--------------------------|--------------------------------------------|---|
| Règne           |                          | Plantae                                    |   |
| Sous-rè         | gne                      | Tracheobionta                              |   |
| <u>Division</u> |                          | Magnoliophyta                              | 1 |
| Class           | Ouvrir<br>Ouvrir dar     | ns un nouvel onglet                        |   |
| Sous            | Ouvrir dar<br>Epregistre | ns une nouvelle fenêtre<br>r la cible sous |   |
| Ordre           | Imprimer l               | a cible                                    |   |
| Fami            | Couper                   |                                            |   |
| Genr            | Copier<br>Copier le r    | accourci                                   |   |
|                 | Coller                   |                                            |   |
|                 | Ajouter au               | ux Favoris                                 |   |

3. Ouvrez Excel (ou OpenOffice Calc). Placez-vous à l'endroit où vous souhaitez insérer les données du tableau. Cliquez sur le bouton **Coller**.

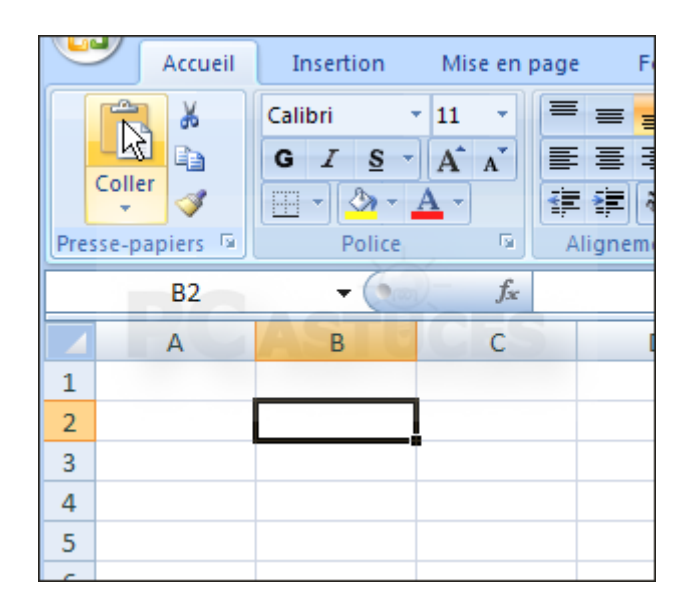

4. Le tableau est alors collé dans le tableau et la position des colonnes et les lignes est respectée.

| A    | В        | С                  | D                     | E   |  |
|------|----------|--------------------|-----------------------|-----|--|
|      |          |                    |                       |     |  |
|      | Orchidée | iacinthe           |                       |     |  |
|      | ·        | Contraction of the | R.                    |     |  |
|      | 22.3.2   | AN A               | Sec.                  | -   |  |
|      | The sea  |                    | and the second second |     |  |
|      | AL STA   |                    | Alar                  |     |  |
|      |          | Dilas              | - ANK                 |     |  |
|      | 3.6.17   | - MIRA             |                       |     |  |
|      | 5        | £5 P3 8            |                       |     |  |
| 1.25 | 200      | MA                 |                       | 100 |  |
|      |          | A ASA              | A AND A               |     |  |
|      |          |                    | A Same                |     |  |
|      | Ordre    | Orchidales         |                       |     |  |
|      |          | Orchidacea         |                       |     |  |
|      | Famille  | e                  |                       |     |  |
|      | Genre    | Bletilla           |                       |     |  |
|      | Nom bi   | nominal            |                       |     |  |
|      |          |                    |                       |     |  |
|      |          |                    |                       |     |  |
|      |          |                    |                       |     |  |

5. Cliquez sur la balise qui s'affiche puis sur **Respecter la mise en forme de destination** pour retirer la mise en forme du tableau et ne conserver que le texte.

| le e<br>Bletilla<br>Iom binominal |                                                                                                    |
|-----------------------------------|----------------------------------------------------------------------------------------------------|
| PC                                | <ul> <li><u>C</u>onserver la mise en forme source</li> <li><u>Respecter la mise en forme de destination</u></li> <li>Créer des requêtes <u>W</u>eb actualisables</li> </ul> |
|                                   |                                                                                                    |

6. Seul le texte est conservé.

| D                        | L L         | U   |
|--------------------------|-------------|-----|
|                          |             |     |
| Orchidée jacinthe        |             |     |
| Bletilla striata         |             |     |
| Classification classique |             |     |
| Règne                    | Plantae     |     |
| Sous-règne               | Tracheobion | ta  |
| Division                 | Magnoliophy | /ta |
| Classe                   | Liliopsida  |     |
| Sous-classe              | Liliidae    |     |
| Ordre                    | Orchidales  |     |
| Famille                  | Orchidaceae |     |
| Genre                    | Bletilla    |     |
|                          |             |     |
|                          | - C         |     |
|                          |             |     |

#### Avec Firefox 3 :

Nous vous conseillons d'utiliser l'extension Table2Clipboard pour vous aider à sélectionner facilement un tableau ou bien les colonnes et les lignes dont vous avez besoin.

1. Téléchargez l'extension à l'adresse <u>https://addons.mozilla.org/fr/firefox/addon/1852</u>.

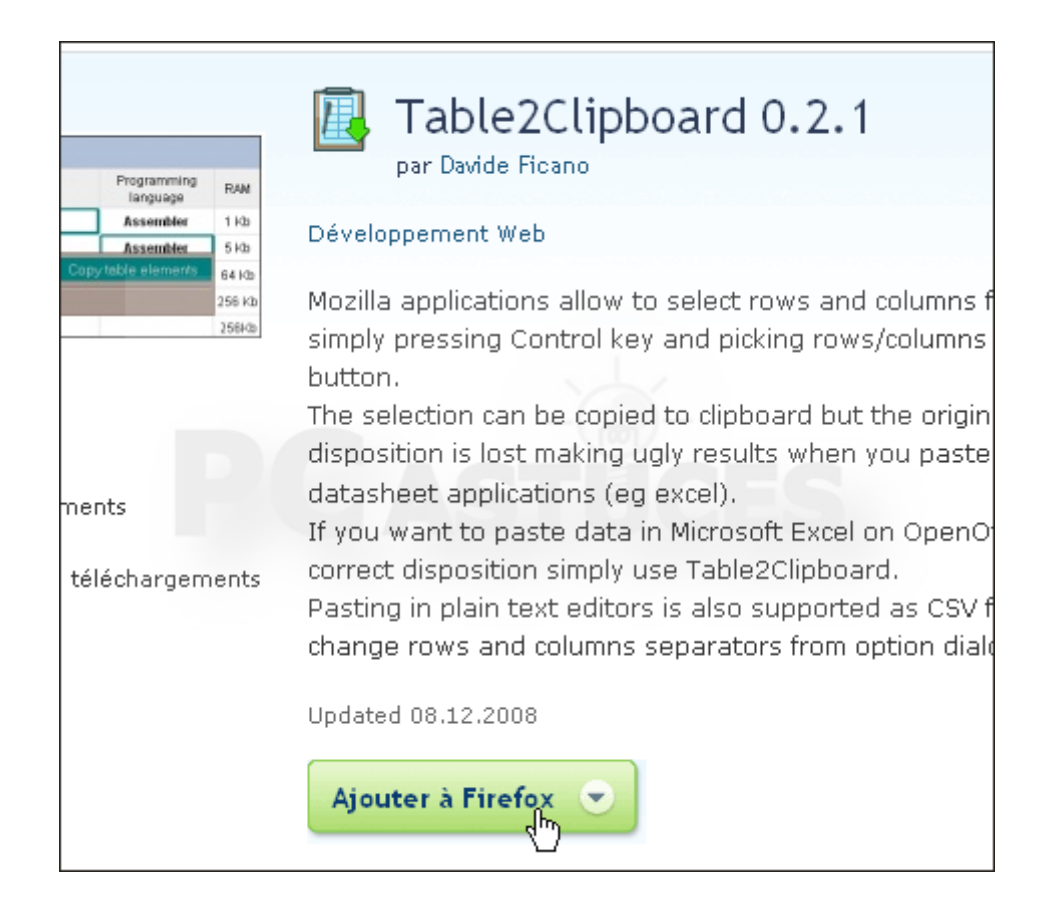

2. Installez-la.

| Installation d'un logiciel                                                                                                    |
|----------------------------------------------------------------------------------------------------|
| N'installez que des modules complémentaires dont les auteurs ont votre confiance.                                                           |
| Certains logiciels malveillants peuvent endommager votre ordinateur ou violer votre vie privée.                                             |
| Vous avez demandé à installer l'élément suivant :                                                                                           |
| Table2Clipboard         (Auteur non vénifié)           https://addons.mozilla.org/fr/firefox/downloads/file/42529/table2clipboard-0.2.1-fx- |
|                                                                                                    |
|                                                                                                    |
|                                                                                                    |
| Intaller maintenant Annuler                                                                                                    |

3. Désormais, pour copier un tableau, cliquez simplement dedans avec le bouton droit de la souris et choisissez la commande **Copier l'intégralité du tableau**.

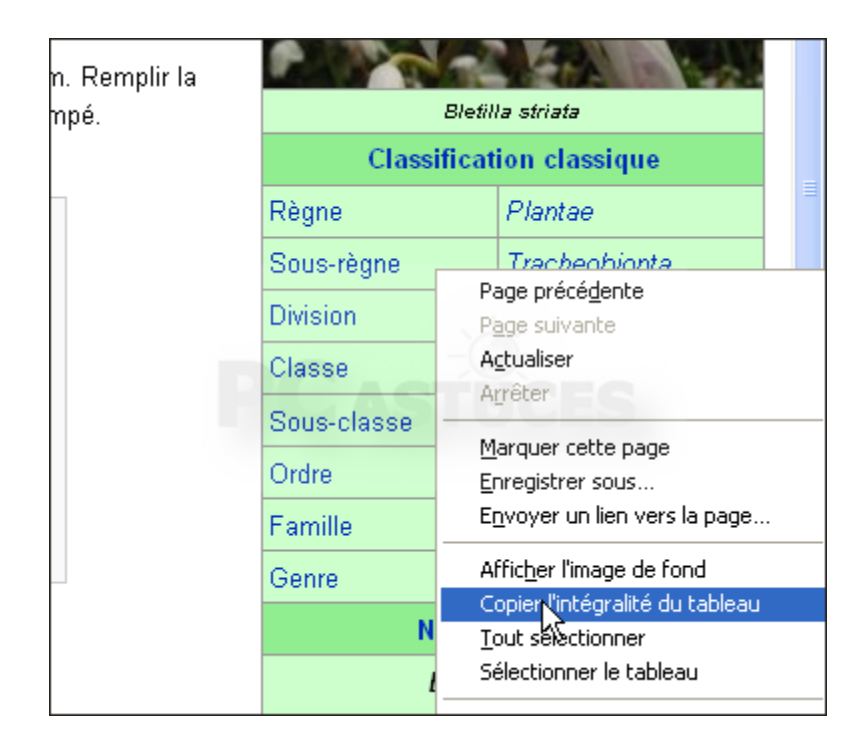

4. Vous pouvez également sélectionner précisément les lignes et colonnes en pressant la touche **Ctrl** et en cliquant dans les cellules à sélectionner. Copiez-les.

| Division    | Magnoliophyta |  |
|-------------|---------------|--|
| Classe      | Liliopsida    |  |
| Sous-classe | Liliidae      |  |
| Ordre       | Orchidales    |  |
| Famille     | Orchidaceae   |  |
| Genre       | Bletilla      |  |
| Nom b       | inominal      |  |
| Bletil      | la striata    |  |

5. Collez-enfin le tableau dans votre tableur comme avec Internet Explorer.

| 🛅 Sa           | Sans nom 1 - OpenOffice.org Calc                                       |                   |                    |    |  |  |
|----------------|------------------------------------------------------------------------|-------------------|--------------------|----|--|--|
| <u>F</u> ichie | Fichier Édition Affichage Insertion Format Outils Données Fenêtre Aide |                   |                    |    |  |  |
| 1              | 🛅 • 😕 🗔 👒   🔄   🗟 🖴 🕓   🏷 🏧   😹 🛍 • 🛷   词 •                            |                   |                    |    |  |  |
| . 9.           | In Arial ■ 10 ■ G I S = = = = =                                        |                   |                    |    |  |  |
| A1             | ✓ fx ∑ =                                                               | Orchidée jacinthe |                    |    |  |  |
|                |                                                                        | ,                 | -                  | -  |  |  |
|                | A<br>Ovahidás issinths                                                 | В                 | C                  | D  |  |  |
|                | Orchidee Jacinthe                                                      | 4                 |                    |    |  |  |
| 2              | Platilla atviata                                                       |                   |                    |    |  |  |
| 3              |                                                                        |                   |                    |    |  |  |
| 4              | Classification classique                                               | Diautas           |                    |    |  |  |
| 5              | Regne                                                                  | Plantae           |                    |    |  |  |
| 6              | Sous-regne                                                             | Tracheobionta     |                    |    |  |  |
| 7              | Division                                                               | Magnoliophyta     |                    |    |  |  |
| 8              | Classe                                                                 | Liliopsida        |                    |    |  |  |
| 9              | Sous-classe                                                            | Liliidae          |                    |    |  |  |
| 10             | Ordre                                                                  | Orchidales        |                    |    |  |  |
| 11             | Familie                                                                | Orchidaceae       |                    |    |  |  |
| 12             | Genre                                                                  | Bletilla          |                    |    |  |  |
| 13             | Nom <u>binominal</u>                                                   |                   |                    |    |  |  |
| 14             | Bletilla striataRchb.f., 1878                                          |                   |                    |    |  |  |
| 15             | D'autres documents multimédia                                          | sont disponibles  | sur <u>Commons</u> |    |  |  |
| 16             | Parcourez la biologie sur Wikip                                        | édia :            |                    |    |  |  |
| 17             |                                                                        |                   |                    |    |  |  |
| 18             |                                                                        |                   |                    |    |  |  |
| 10             |                                                                        |                   |                    | N/ |  |  |

# Copier différentes portions d'un article

Si vous avez besoin de copier/coller plusieurs éléments d'une page vers un document Word, Excel ou autre, au lieu de répéter l'opération pour chaque élément vous pouvez avec Firefox 3 n'en réaliser qu'une seule grâce aux sélections multiples.

1. Sélectionnez un bloc de texte avec la souris.

| V.                                                     | Cet article est une ébauche concernant la flore.<br>Vous pouvez partager vos connaissances en l'améliorant (comment ?)<br>des projets correspondants.                                                                                                    |
|--------------------------------------------------------|----------------------------------------------------------------------------------------------------|
| (Bletilla                                              | striata) est une plante herbacée terrestre de la famille des Ord                                                                                                    |
| at natum<br>asiment<br>mandé o<br>ansplant<br>vre en s | al au Japon, en Chine et au Tibet.<br>la considérer comme une plante d'extérieur sous le climat de<br>le la protéger des très grands froids. En fait il s'agit de l'une de<br>rer dans des sols très variés. En effet, contrairement à la plupa<br>ymbiose avec des champignons. |
| cer les .                                              | pseudo-bulbes en pot (jardinière) en les espaçant bien d'au mo                                                                                                    |

2. Tout en maintenant la touche **Ctrl** enfoncée, sélectionnez un autre bloc de texte ailleurs sur la page. Répétez l'opération autant de fois que nécessaire sans lâcher la touche **Ctrl**.

| Y v                                                                                                    | Cer ancre est une estature concernant la nore. /ous pouvez partager vos connaissances en l'améliorant (comment ?) selon les recommandat<br>les projets correspondants. |  |  |  |  |  |
|----------------------------------------------------------------------------------------------------|----------------------------------------------------------------------------------------------------|--|--|--|--|--|
| L'orchidée jacinthe (Bletilla st                                                                                                    | <i>triata</i> ) est une plante herbacée terrestre de la famille des Orchidacées.                                                                                       |  |  |  |  |  |
| On la rencontre à l'état naturel a                                                                                                    | au Japon, en Chine et au Tibet.                                                                                                    |  |  |  |  |  |
| Au jardin, on peut quasiment la considérer comme une plante d'extérieur sous le climat de la France, mais il est<br>tout de même recommandé de la protéger des très grands froids. En fait il s'agit de l'une des rares orchidées<br>terrestres faciles à transplanter dans des sols très variés. En effet, contrairement à la plupart des autres espèces<br>elle ne semble pas vivre en symbiose avec des champignons. |                                                                                                    |  |  |  |  |  |
| Il est conseillé de placer les psi<br>jardinière de terreau, recouvrir à                                                                                                    | leudo-bulbes en pot (jardinière) en les espaçant bien d'au moins 20cm. Remplir l<br>à peine les bulbes de très peu de terre et garder frais mais pas détrempé.         |  |  |  |  |  |
|                                                                                                    |                                                                                                    |  |  |  |  |  |

3. Tout en maintenant la touche Ctrl enfoncée, cliquez du bouton droit et sélectionnez l'option Copier.

| i <b>acinthe</b> ( <i>Bletilla striata</i> ) est une plante herbacée terrestre de la famille des Or                                                                                                    |                                                                          |  |  |  |  |  |
|----------------------------------------------------------------------------------------------------|--------------------------------------------------------------------------|--|--|--|--|--|
| tre à l'état naturel au Japon, en Chine et au Tibet.                                                                                                    |                                                                          |  |  |  |  |  |
| peut quasiment la considérer comme une plante d'extérieur sous le climat de<br>le recommandé de la protéger des très grands froids. En fait il s'agit de l'une de<br>ciles à transplanter dans des sols très variés. En effet, contrairement à la plupa<br>ple pas vivre en symbiose avec des champignons. |                                                                          |  |  |  |  |  |
| llé de placer les pseudo-bulbes en pot (iardinière) en les esnacant hien d'au mo                                                                                                    |                                                                          |  |  |  |  |  |
| terreau, recouvrir à peine les bulbes (                                                                                                    | I v t sélectionner                                                       |  |  |  |  |  |
|                                                                                                    | Recherche Google pour « L'orchidée jaci »<br>Code source de la sélection |  |  |  |  |  |
|                                                                                                    | Propriétés                                                               |  |  |  |  |  |

4. Il ne vous reste plus qu'à coller tout cela dans le logiciel de votre choix en déroulant le menu **Edition**, **Coller**.

| ▼ Times New Roman ▼ 12 ▼ G I S ≡ Ξ ≡ I I      |                                                                                                    |  |  |  |  |
|-----------------------------------------------|----------------------------------------------------------------------------------------------------|--|--|--|--|
| ···· <u>···</u> ····························· |                                                                                                    |  |  |  |  |
|                                               |                                                                                                    |  |  |  |  |
|                                               |                                                                                                    |  |  |  |  |
|                                               |                                                                                                    |  |  |  |  |
|                                               |                                                                                                    |  |  |  |  |
|                                               |                                                                                                    |  |  |  |  |
|                                               | L' <b>orchidée jacinthe <i>(Bletilla striata</i>) est une plante herbacé<br/><u>Orchidacées</u>.</b>                                               |  |  |  |  |
|                                               | On la rencontre à l'état naturel au <u>Japon</u> , en <u>Chine</u> et au <u>Tibe</u>                                                               |  |  |  |  |
|                                               | Il est conseillé de placer les pseudo-bulbes en pot (jardinière<br>Remplir la jardinière de terreau, recouvrir à peine les bulbes<br>pas détrempé. |  |  |  |  |
|                                               |                                                                                                    |  |  |  |  |
|                                               | I                                                                                                    |  |  |  |  |

### Enregistrer une image

Vous souhaitez archiver sur votre ordinateur une image présente dans une page Web ?

1. Cliquez simplement dessus avec le bouton droit de la souris et choisissez la commande **Enregistrer la photo sous** avec Internet Explorer 7 ou **Enregistrer l'image sous** sous Firefox.

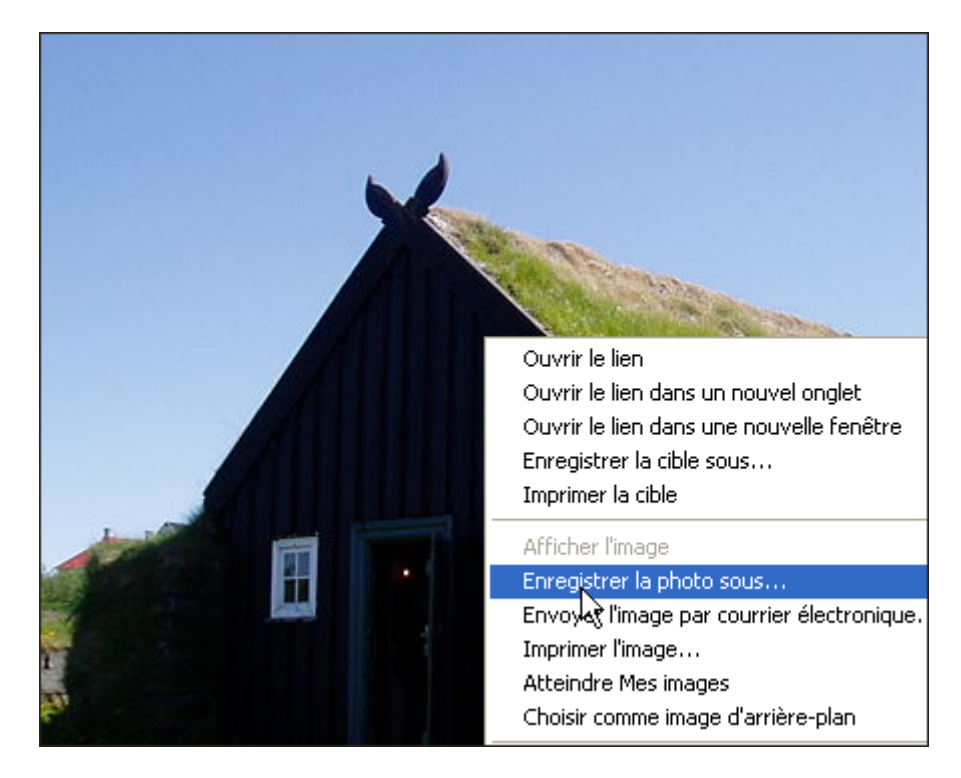

2. Sélectionnez le dossier où stocker l'image puis cliquez sur le bouton Enregistrer.

| ateur | s virtuels 🛛 💼 Pond-1280x1024.jpg | 4 |               |
|-------|-----------------------------------|---|---------------|
| r:    | ferme_islande                     |   | Enregistrer   |
|       | JPEG (*.jpg)                      | • | Annuler       |
|       |                                   |   | NAMES, FORMER |

- 🐱 ferme\_islande.jpg Aperçu des images et des télécopies Windows F 00 × 4 7 / / a a × 4 H # 0
- 3. L'image est alors enregistrée sur votre disque dur.

### Faire une capture d'écran

Si vous ne parvenez pas à récupérer une photo sur un site Web, vous pouvez capturer une image de se qui se trouve à l'écran.

1. Pour capturer la totalité de tout ce qui se trouve à l'écran, pressez simplement la touche **Imp écr** de votre clavier.

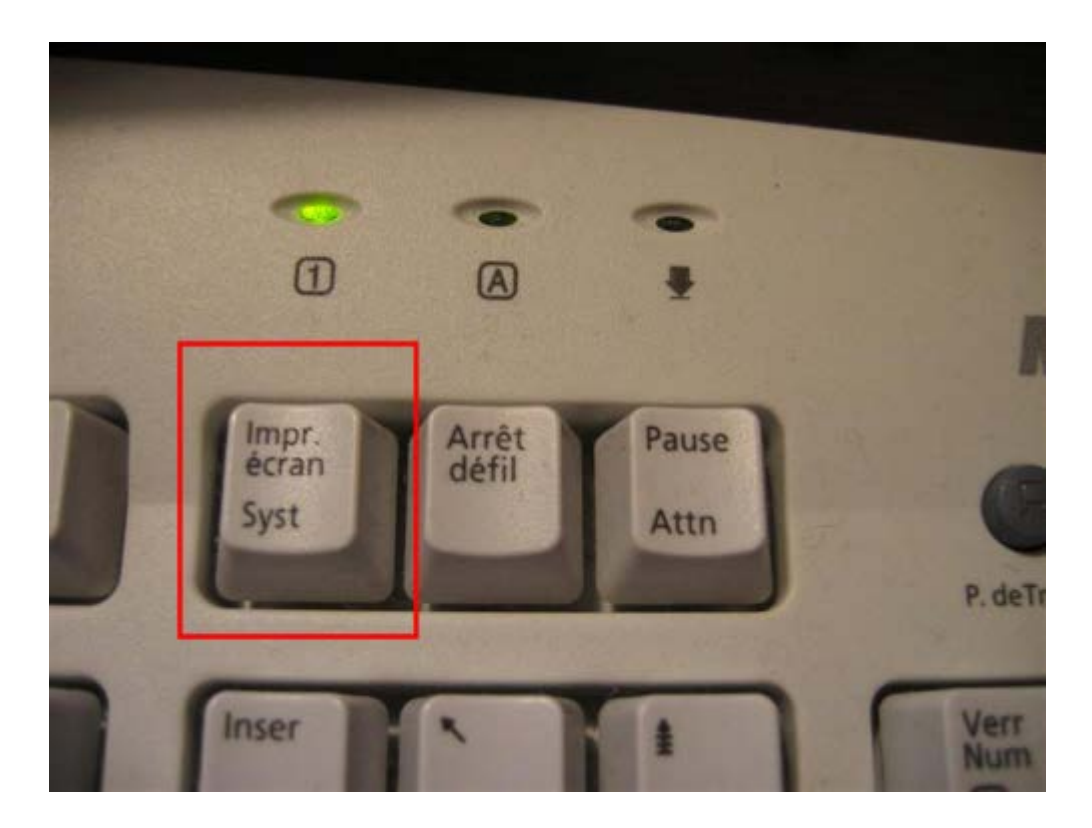

- 2. Pour capturer seulement la fenêtre active du navigateur, maintenez enfoncée la touche Alt puis pressez la touche Impr écr.
- 3. L'image capturée est alors placée dans le presse-papiers de Windows. Vous pouvez la récupérer dans n'importe quel logiciel de dessin, de messagerie ou bureautique. Lancez par exemple Paint puis déroulez le menu **Edition**, **Coller**.

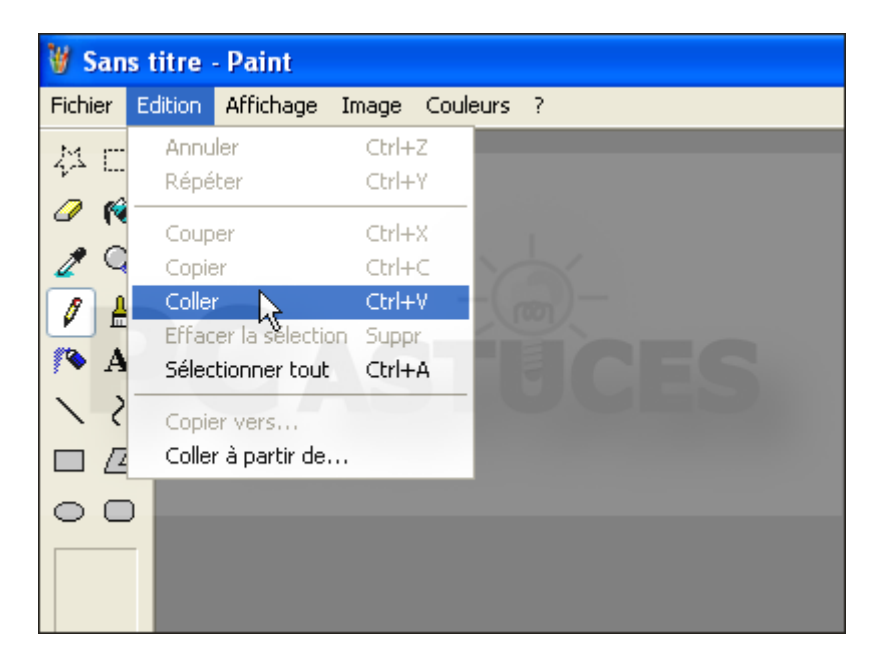

4. L'image de ce qui se trouve à l'écran est collée dans le logiciel.

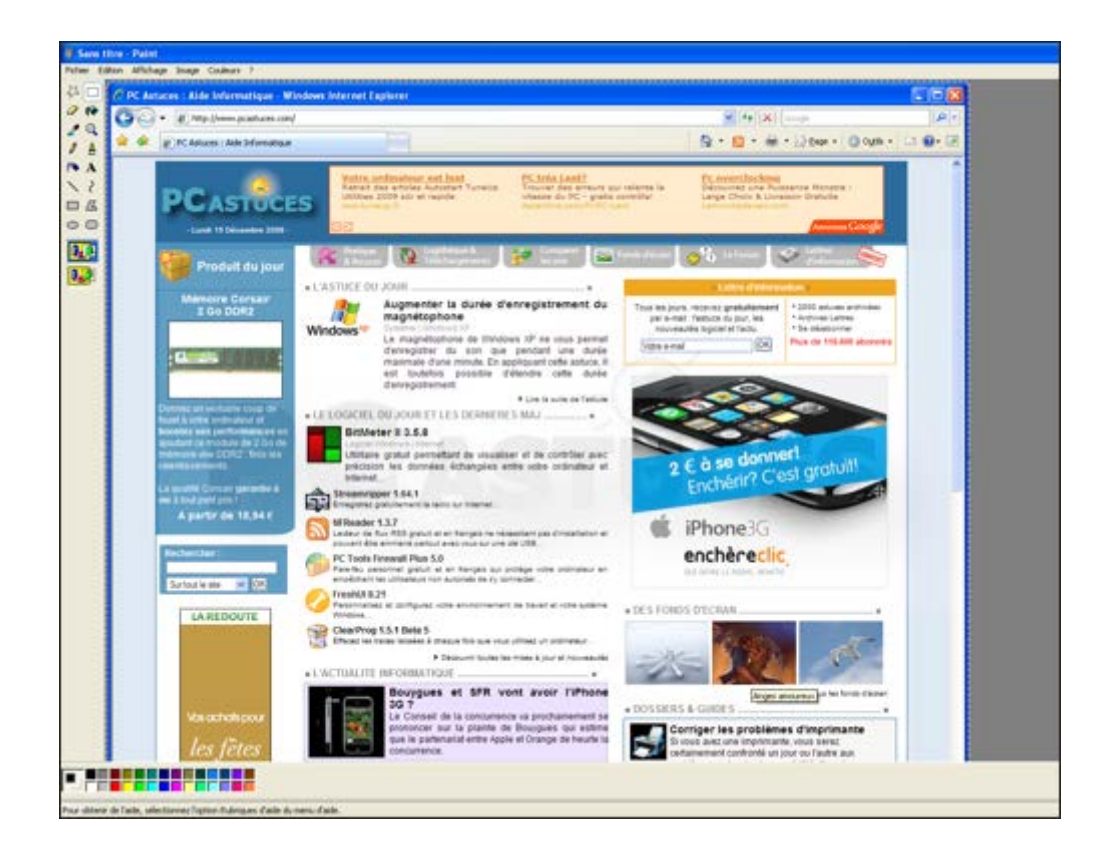

5. Il ne vous reste plus qu'à recadrer si besoin l'image sur le sujet qui vous intéresse et de l'enregistrer via le menu **Fichier**, **Enregistrer**.

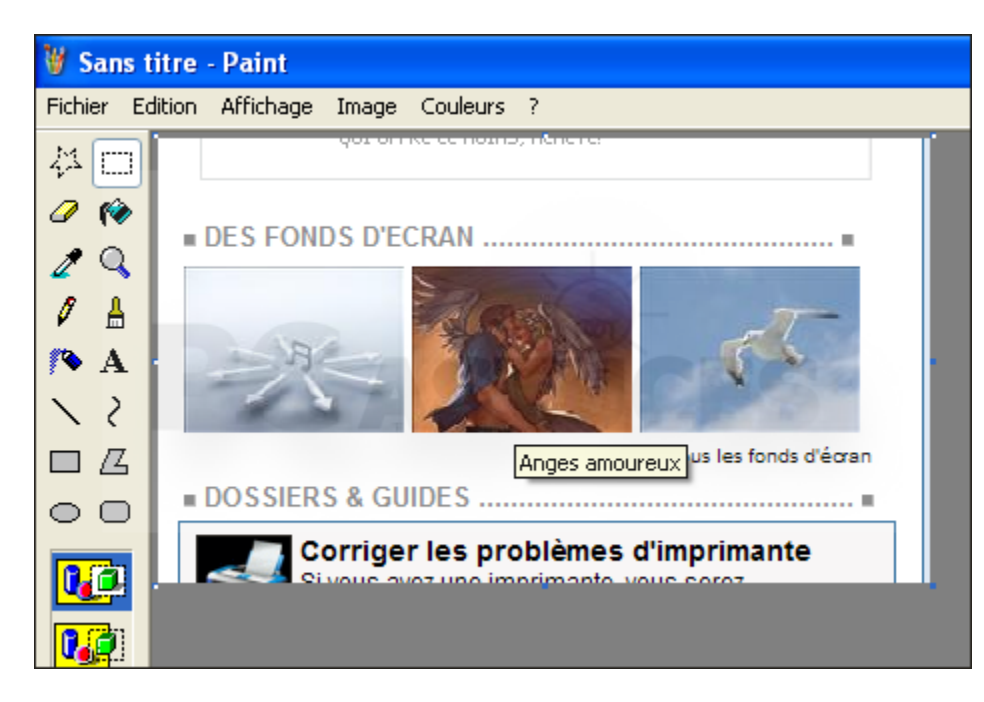